## COMO ENCONTRAR ESA REVISTA

## Por Debbie Hunn

La mayoría de las revistas disponibles en la biblioteca están incluidos en la lista de WorldCat. Provee los enlaces a las revistas en línea y la información de las revistas impresos. Use este recurso si ya tiene una cita a un artículo en específico y quiere saber si tiene acceso y como encontrarlo. Por ejemplo, use este recurso si encuentra una revista en las notas al final de la página y desea encontrar esa revista. Usted se puede conectar a la lista de revistas de diferentes maneras.

- Desde las opciones a la derecha en WorldCat (seleccione enlaces de biblioteca → Journals/Serials): <u>https://dts.on.worldcat.org/atoztitles/search?lang=es#article</u>
- Desde la base de datos: <u>http://library.dts.edu/databases</u>
- Directamente desde: <u>http://library.dts.edu/journal-lookup</u>

Es un proceso de varios pasos para encontrar la revista. Por ejemplo, vamos a suponer que usted quiere leer "The Semantic Fields of Seeing and Oral Communication in the Joseph Narrative" escrito por Talia Sutskover en la Revista de Northwest Semitic Languages, volumen 33 número 2 (2007), páginas 33-50. Seguiría los siguientes pasos.

- 1. Conéctese a la lista de revistas. Este seguro que la opción de "Revistas" este seleccionado, no la opción de "Artículos".
- 2. Haga la búsqueda basada en el título de la revista (en este caso, Journal of Northwest Semitic Languages).

| Buscar            | Explorar                                               |
|-------------------|--------------------------------------------------------|
| Buscar: Artículos | Libros electrónicos Cita de libro electrónico Revistas |
| Título:           | Journal of Northwest Semitic Languages                 |
| Tipo de búsqueda: | Palabras que comiencen por                             |
| ISSN:             |                                                        |
|                   | Buscar solamente existencias impresas                  |

3. Usted encontrara una, o más, opciones a la izquierda. En este ejemplo, hay dos opciones porque hay dos diferentes números de ISSN. La primera dice "en la biblioteca" – que significa que le dara la información de los volúmenes de la revista disponibles en la biblioteca. La segunda dice

"texto completo" – que significa que le dará la información acerca del contenido en línea. A la derecha vemos que lo impreso cubre desde 1971 hasta el presente.

| Buscar                                                                                                    | Explorar                           |                       |                                                                                    |                                                                   |
|----------------------------------------------------------------------------------------------------|------------------------------------|-----------------------|------------------------------------------------------------------------------------|-------------------------------------------------------------------|
| Editar búsqueda                                                                                                    |                                    |                       |                                                                                    |                                                                   |
| Journal of northwest semitic languages<br>Publicación, revista<br>ISSN: 0085-2414<br>En la biblioleca (1)                      |                                    | INFO.                 | Journal of northwest semitic languages     Publicación, revista     ISSN:0085-2414 |                                                                   |
| Journal of Northwest semitic languages<br>Publicación electrónica/revista electrónica<br>ISSN: 0259-0131<br>Texto completo (1) |                                    | VER TEXTO<br>COMPLETO | Copias impresas en s                                                               | u biblioteca<br>Revista: Journal of northwest semilic languages 🗗 |
| Idioma:<br>Čeština • Deutsch • English • Españo                                                                                | ol • Français • Italiano • Mãori • |                       | Print Journals C                                                                   | Colección: Turpin Print Journals<br>Cobertura: 1971-presente      |
| Nederlands · Portugués · Svenska · 日本語 · 한국어 · 中文(總体) ·<br>中文(繁體) · การาไทย                                                    |                                    |                       | Solicitar una copia pa                                                             | ara este material                                                 |

4. Seleccione el segundo registro a la izquierda para que vea las opciones. En la imagen siguiente, vemos que en contenido en línea cubre desde el 2000 hasta el presente.

| Buscar                                                                                       | Explorar                                                                                                    |                |                                                                                                    |                                                      |                      |
|----------------------------------------------------------------------------------------------|----------------------------------------------------------------------------------------------------|----------------|----------------------------------------------------------------------------------------------------|------------------------------------------------------|----------------------|
| Editar búsqueda                                                                              |                                                                                                    |                |                                                                                                    |                                                      |                      |
| Journal of northwest sen                                                                     | nitic languages                                                                                                    | <b>D</b> INFO. | Journal of Nor                                                                                                    | thwest semitic languages<br>nica/revista electrónica | Cerrar detalle de ma |
| Journal of Northwest ser<br>Publicación electrónica<br>ISSN: 0259-0131<br>Texto completo (1) | Journal of Northwest semitic languages<br>Publicación electrónica/revista electrónica<br>ISSN: 0259-0131<br>Texto completo (1) |                | Disponibilidad de texto completo para este material  Texto completo Revista: Journal of Northwest semitic languages C |                                                      |                      |
| Idioma:<br>Čeština * Deutsch * English * Español * Français *                                |                                                                                                    | disponible     | Colección: <u>Turpin Sabinet Religion</u><br>Cobertura: 2000~presente; volume:26~p                                    | presente;issue:1~presente                            |                      |

5. Cada elemento de la lista creada a la derecha incluye las fechas de los artículos completos que están incluidos en la base de datos de las revistas. Seleccione la cita para ver si el artículo está disponible en la biblioteca. "The Semantic Fields of Seeing and Oral Communication in the Joseph Narrative" está en Sabinet y en la colección impresa de Turpin. Seleccione el título de la revista en el registro de Sabinet, no el nombre de la colección.

| Texto completo | Revista: Journal of Northwest semitic languages               |
|----------------|---------------------------------------------------------------|
| disponible     | Colección: Turpin Sabinet Religion                            |
|                | Cobertura: 2000~presente; volume:26~presente;issue:1~presente |

Informar un problema para acceder a este material:

6. Esto lo llevará a la página para la Revista de Northwest Semitic Languages en Sabinet. Selecione el enlace "Previous issues" para encontrar ediciones previas.

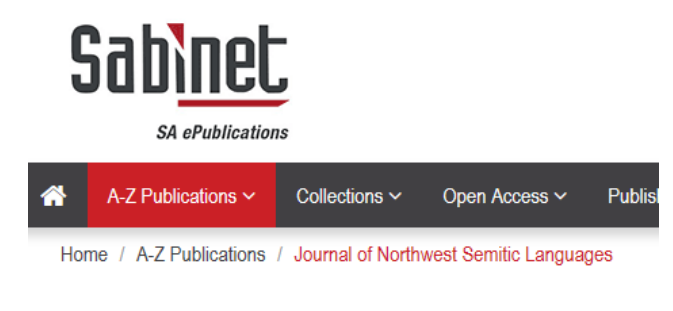

Journal of Northwest Semitic Languages

7. Seleccione el "+" que se encuentra al lado del año y seleccione el volumen y la edición correcta. En este caso, sería la segunda edición.

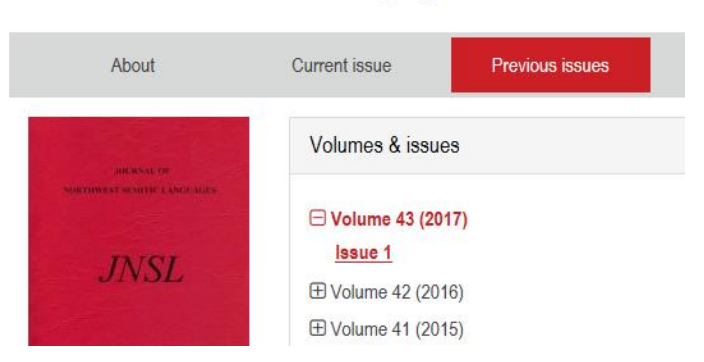

Journal of Northwest Semitic Languages - latest Issue